# Instrução CGE nº 03, de 11 de Setembro de 2019.

Dispõe sobre os novos procedimentos a serem adotados pelas Unidades Gestoras do SIAFEM, referentes ao registro e gestão de NL Contrato.

Em decorrência do processo de convergência da área pública às Normas Internacionais de Contabilidade Aplicadas ao Setor Público - IPSAS e Normas Brasileiras de Contabilidade Técnica do Setor Público – NBC TSP;

O Contador Geral do Estado, à vista do disposto no art. 77 do Decreto nº 64.152, de 22 de março de 2019, resolve:

Artigo 1º - Adequar o roteiro contábil do registro dos contratos com fornecedores e prestadores de serviços de acordo com as novas normas de Contabilidade Aplicada ao Setor Público – CASP, a 8ª edição do Manual de Contabilidade Aplicada ao Setor Público – MCASP e o Plano de Contas Aplicado ao Setor Público - PCASP e, aprimorar a Conta Corrente da nova conta contábil, ao contemplar a informação do Processo e do Credor na NL Contrato. Para tanto, foram criadas novas transações e procedimentos no SIAFEM, de modo a adequar os registros atuais.

- Deverá ser utilizada a transação (>RECLPROCES) para reclassificar o saldo para as novas contas contábeis, que contemplará a informação do PROCESSO no conta corrente da nova conta contábil (Tabela 1 do Artigo 2º).
- II. Inicialmente, as contas de contrato serão geradas com status de CONTRATO A EXECUTAR e a medida que sejam liquidadas, o saldo será transferido para a conta de CONTRATO EXECUTADO.
- III. Quando o contrato chegar ao final e não houver mais saldo na conta de CONTRATO A EXECUTAR, o contrato poderá ser definitivamente encerrado através da transação (>NLENCCONTR) (Artigo 8º).

Artigo 2º - Estabelecer procedimentos aos responsáveis pelo registro e gestão de NL Contrato no SIAFEM/SIAFÍSICO:

- I. Realizar o levantamento da situação "física" dos contratos existentes;
- II. Realizar a reclassificação dos saldos das contas contábeis antigas de contrato sem a informação de PROCESSO para as novas contas contábeis.
  Os saldos das contas contábeis antigas serão reclassificados para novas contas contábeis, às quais agregarão a informação do PROCESSO na sua conta corrente, conforme tabela 1 a seguir:

# TABELA 1:

| CONTAS ANTIGAS |                                   | CONTAS NOVAS |           |                                        |          |
|----------------|-----------------------------------|--------------|-----------|----------------------------------------|----------|
|                |                                   | CONTA        |           |                                        | CONTA    |
| CONTA          |                                   | CORRENTE     | CONTA     |                                        | CORRENTE |
| 712319901      | DIREITOS E OBRIGACOES CONTRATADAS | 00           | 712310101 | CONTRATOS DE SEGUROS                   | 65       |
|                |                                   |              | 712310201 | CONTRATO DE SERVIÇOS                   | 65       |
|                |                                   |              | 712310301 | CONTRATOS DE ALUGUEIS                  | 65       |
|                |                                   |              | 712310401 | CONTRATOS DE FORNECIMENTO DE BENS      | 65       |
|                |                                   |              | 712310701 | CONTRATO TERMO DE PARCERIA             | 65       |
| 812310104      | COM TERCEIROS                     | 02           | 812310101 | CONTRATO DE SEGURO A EXECUTAR          | 65       |
|                |                                   |              | 812310102 | CONTRATO DE SEGURO EXECUTADOS          | 65       |
| 812310204      | COM TERCEIROS                     | 02           | 812310201 | CONTRATO DE SERVICOS A EXECUTAR        | 65       |
|                |                                   |              | 812310202 | CONTRATO DE SERVICOS EXECUTADOS        | 65       |
| 812310304      | COM TERCEIROS                     | 02           | 812310301 | CONTRATO DE ALUGUEIS A EXECUTAR        | 65       |
|                |                                   |              | 812310302 | CONTRATO DE ALUGUEIS EXECUTADOS        | 65       |
| 812310404      | COM TERCEIROS                     | 02           | 812310401 | CONTRATO DE FORNEC. DE BENS A EXECUTAR | 65       |
|                |                                   |              | 812310402 | CONTRATO DE FORNEC. DE BENS EXECUTADOS | 65       |
|                |                                   |              | 812310701 | CONTRATO TERMO DE PARCERIA A EXECUTAR  | 65       |
|                |                                   |              | 812310702 | CONTRATO TERMO DE PARCERIA EXECUTADOS  | 65       |

**OBS: CONTA CORRENTE** 

00 - nulo

02 - credor

- 65 credor + processo
  - a) Utilizar a transação **>RECLPROCES**, para reclassificar os saldos das contas antigas para as novas, no SIAFEM/SIAFISICO, de acordo com opção.

A partir das contas antigas de contratos, primeiramente digite o CREDOR, PROCESSO e VALOR e em seguida selecione o tipo de despesa.

| SIAFISIC19-CONTAB,LIQ                                                                                          | UIDACAO,RECLPROCES ( RECLASSIF                                                                                                    | PROCESSO DO CONTRATO )<br>USUARIO : PBSIAFISICO2019 |
|----------------------------------------------------------------------------------------------------|----------------------------------------------------------------------------------------------------|-----------------------------------------------------|
| DATA EMISSAO :<br>UNIDADE GESTORA :<br>GESTAO :<br>CNPJ/CPF/UG GESTAO FAV :<br>NUMERO DO PROCESSO :<br>VALOR : | ddmmmaaaa<br>(sua UGE)<br>(sua GESTÃO)<br>(credor)<br>(processo)<br>( R\$ )                                                                  | NUMERO : 2019NL                                     |
| ASSINALE COM 'X' A OPÇAO                                                                                       | : ( _ ) INCLUSAO OU ( _ ) E                                                                                                    | STORNO                                              |
| ESCOLHA UMA OPÇAO : (<br>(<br>(<br>(<br>(<br>(                                                                 | ) SERVIÇOS EM GERAL - (812<br>) SEGUROS EM GERAL - (812<br>) MATERIAL DE CONSUMO - (812<br>) MATERIAL PERMANENTE - (812<br>) ALUGUEIS - (812 | 310204)<br>310104)<br>310404)<br>310404)<br>310304) |
|                                                                                                    |                                                                                                    | (Contas antigas)                                    |

- b) Verificar se os saldos foram corretamente reclassificados para as novas contas e também conferir se o conta corrente da nova conta contábil criada está a contemplar a informação CREDOR+PROCESSO.
- c) Após a confirmação da realização correta da reclassificação dos saldos, discriminados agora por processo, poderão ser verificadas pela Unidade, as seguintes situações:

- O saldo da conta contábil foi totalmente reclassificado, situação esta, considerada correta, em que todos os saldos foram reclassificados por processo e credor, o procedimento foi finalizado.
- Quando for constatada mensagem de saldo insuficiente durante o processo de reclassificação, a Unidade deverá proceder a inclusão de nova NL Contrato, correspondente ao valor exato da diferença verificada, de acordo com o valor real do contrato.
- iii. Quando for constatada sobra de saldo após a realização da reclassificação de todos os contratos, a Unidade deverá providenciar a respectiva baixa da sobra de saldo das contas antigas, conforme modelo da NL a seguir:

| MODELO DE NL DE BAIXA DE | E CONTRATOS,                   |
|--------------------------|--------------------------------|
| SIAFEM2019-EXEFIN,UG,    | NL ( NOTA DE LANCAMENTO )      |
|                          | USUARIO : PUB. SIAFEM2019      |
| DATA EMISSAO :           | ddmmm2019 NUMERO : 2019NL      |
| UNIDADE                  |                                |
| GESTORA :uge             |                                |
| GESTAO :2                | xxxx                           |
| CNPJ/CPF/UG              |                                |
| FAVORECIDA: credor       |                                |
| GESTAO                   | _                              |
| FAVORECIDA :             |                                |
| EVENTO INSCRICAO DO EVEN | NTO REC/DESP CLASS FONTE VALOR |
| 540487 cnpj/cpf/ug+gest  | tão 81231XXYY SIM R\$          |

OBS: Utilizar a CLASSIFICAÇÃO - 812310104 - CONTRATOS DE SEGUROS 812310204 - CONTRATOS DE SERVICOS 812310304 - CONTRATOS DE ALUGUEIS 812310404 - CONTRATOS DE FORNECIMENTO DE BENS

Artigo 3º - No sistema SIAFEM (exercício atual), inclusão de novos contratos:

- Registro do PROCESSO Utilizar a transação >INCPROCESS para registrar o processo.
- II. Registro do CONTRATO

Utilizar a transação >NLCONTRATO para registrar o valor integral do contrato.

Obs: a transação **>NLCONTRATO** também deverá ser utilizada para atualizar o valor integral do contrato, em decorrência dos seguintes fatos:

Apostilamento, rescisão, anulação, glosa/cancelamento; reajuste, reequilíbrio econômico financeiro, entre outros.

Agora a transação exige a informação do PROCESSO.

| SIAFEM2019-EXEFIN,UG                                                                               | ,NLCONTRATO ( NOTA DE LAN                                                             | CAMENTO DE CONTRATO )<br>USUARIO : PBSIAFISICO2019 | ) |
|----------------------------------------------------------------------------------------------------|---------------------------------------------------------------------------------------|----------------------------------------------------|---|
| DATA EMISSAO<br>UNIDADE GESTORA<br>GESTAO<br>CNPJ/CPF/UG GESTAO FAV<br>NUMERO DO PROCESSO<br>VALOR | : ddmmmaaaa<br>: (sua UGE)<br>: (sua GESTÃO)<br>: (credor)<br>: (processo)<br>: (R\$) | NUMERO : 2019NL                                    |   |
| EVENTO CONTRATO 'A EX                                                                              | ECUTAR' INCLUSAO                                                                      | ESTORNO                                            |   |
| SERVICOS EM GERAL                                                                                  | : ( _ ) - 541200                                                                      | ( _ ) - 546200                                     |   |
| SEGUROS EM GERAL                                                                                   | : ( _ ) - 541201                                                                      | ( _ ) - 546201                                     |   |
| MATERIAL DE CONSUMO                                                                                | : ( _ ) - 541202                                                                      | ( _ ) - 546202                                     |   |
| MATERIAL PERMANENTE                                                                                | : ( _ ) - 541203                                                                      | ( _ ) - 546203                                     |   |
| ALUGUEIS                                                                                           | : ( _ ) - 541204                                                                      | ( _ ) - 546204                                     |   |
| TERMO DE PARCERIA                                                                                  | : ( _ ) - 541207                                                                      | ( _ ) - 546207                                     |   |

Artigo 4º - Execução da NL Contrato no SIAFEM

- I. Empenho da despesa
  - a) Fazer a reserva se necessário com a transação >NR
  - b) Empenhar com a transação >NE

Obs: para efetuar a NE, observar o inciso I, art. 13º do Decreto nº 63.894, de 05/12/2018:

"Artigo 13 - No que se refere à gestão orçamentária de contratos, convênios, acordos ou ajustes, observar-se-á que:

*I - as despesas com prazo de vigência plurianual serão empenhadas de acordo com o valor da parcela de cada exercício financeiro em que for executada;"* 

# II. EM LIQUIDAÇÃO

Utilizar a transação **>NLEMLIQ** para colocar a despesa em liquidação, quando a despesa for de material de consumo ou permanente.

# III. LIQUIDAÇÃO

Lançar um documento **>NL** para liquidar a despesa, selecione um evento de liquidação com contrato (5102xx ou 5107xx), conforme a natureza da despesa. Neste lançamento o saldo liquidado baixará do CONTRATO A EXECUTAR e transferirá para a conta de CONTRATO EXECUTADO.

Após processar a Liquidação, seguir o roteiro habitual de gestão de contrato.

Artigo 5º - No sistema SIAFISICO (exercício atual), inclusão de novos contratos:

- I. Registro do PROCESSO ( no SIAFEM ) Utilizar a transação **>INCPROCESS** para registrar o processo.
- II. Registro do CONTRATO
  Utilizar a transação >NLCONTRATO para registrar o valor integral do contrato.
  Obs: a transação >NLCONTRATO também deverá ser utilizada para atualizar o valor integral do contrato, em decorrência dos seguintes fatos:

Apostilamento, rescisão, anulação, glosa/cancelamento; reajuste, reequilíbrio econômico financeiro, entre outros.

Agora a transação exige a informação do PROCESSO.

| SIAFISIC19-CONTAB,L1                                                                                                    | QUIDACAO,NLCONTRATO ( NOTA                                                                                                    | DE LANCAMENTO DE CONTRATO )<br>USUARIO : PBSIAFISICO2019                                          |
|----------------------------------------------------------------------------------------------------|----------------------------------------------------------------------------------------------------|---------------------------------------------------------------------------------------------------|
| DATA EMISSAO<br>UNIDADE GESTORA<br>GESTAO<br>CNPJ/CPF/UG GESTAO FAV<br>NUMERO DO PROCESSO<br>VALOR                                            | : ddmmmaaaa<br>: (sua UGE)<br>: (sua GESTÃO)<br>: (credor)<br>: (processo)<br>: (R\$)                                                    | NUMERO : 2019NL                                                                                   |
| EVENTO CONTRATO 'A EX<br>SERVICOS EM GERAL<br>SEGUROS EM GERAL<br>MATERIAL DE CONSUMO<br>MATERIAL PERMANENTE<br>ALUGUEIS<br>TERMO DE PARCERIA | XECUTAR' INCLUSAO<br>: () - 541200<br>: () - 541201<br>: () - 541202<br>: () - 541202<br>: () - 541203<br>: () - 541204<br>: () - 541207 | ESTORNO<br>() - 546200<br>() - 546201<br>() - 546202<br>() - 546203<br>() - 546204<br>() - 546204 |

- III. Inclusão de CT de empenho
  - Utilizar a transação >INCCONTNE para incluir a CT.
- IV. Inclusão de Descrição da CT
  - Utilizar a transação **>INCDESCCT** para incluir a descrição da CT.

# Artigo 6º - Execução da NL Contrato no SIAFÍSICO

- I. EMPENHO DA DESPESA
  - Utilizar a transação >CONTNE para o empenhamento.
  - Obs: para efetuar a NE, observar o inciso I, art. 13º do Decreto nº 63.894, de 05/12/2018:
  - "Artigo 13 No que se refere à gestão orçamentária de contratos, convênios, acordos ou ajustes, observar-se-á que:
  - I as despesas com prazo de vigência plurianual serão empenhadas de acordo com o valor da parcela de cada exercício financeiro em que for executada;"
- II. EM LIQUIDAÇÃO
  - Utilizar a transação **>NLEMLIQ** para colocar a despesa em liquidação, quando a despesa for de material de consumo ou permanente.
- III. LIQUIDAÇÃO
  - Lançar um documento **>NL** para liquidar a despesa, selecione um evento de liquidação com contrato e conforme a natureza da despesa.
  - Neste lançamento o saldo liquidado baixará do CONTRATO A EXECUTAR e transferirá para a conta de CONTRATO EXECUTADO.
  - Após processar a Liquidação, seguir o roteiro habitual de gestão de contrato.

# Artigo 7º - RESTOS A PAGAR NÃO PROCESSADO (sistema SIAFEM)

- I. LIQUIDAÇÃO:
  - Utilizar a transação >INCTRARPNP ( Quando for RPNP do exercício anterior )
  - Utilizar a transação >INCTRARVNP ( Quando for RPNP de exercícios anteriores )
  - Neste lançamento o saldo liquidado baixará do CONTRATO A EXECUTAR e transferirá para a conta de CONTRATO EXECUTADO.

### Artigo 8º - Encerramento do Contrato:

Os contratos poderão se manter por mais de um exercício e portanto, os seus saldos são transferidos ao final do exercício atual para o próximo exercício.

Quando o contrato chegar ao seu fim e, todo o saldo de CONTRATO A EXECUTAR estiver zerado e liquidado, a conta de CONTRATO EXECUTADO deverá necessariamente constar o valor total do contrato, de modo a comprovar que o contrato foi executado na sua integralidade.

Neste caso, o próximo passo seria encerrar o contrato, mediante a baixa do seu saldo com o uso da transação >NLENCCONTR.

**OBS:** Certifique que o saldo da conta de CONTRATO A EXECUTAR foi zerado, antes de encerrar o contrato, caso contrário o contrato permanecerá ativo com este saldo remanescente.

Quando o contrato terminar, utilizar a transação >NLENCCONTR:

| SIAFEM2019-EXEFIN,UG                                                                                                    | ,NLENCCONTR ( "NL" ENCERRAME                                                                                                    | ENTO DE CONTRATO )<br>USUARIO : PUB. SIAFEM2019                                                   |
|----------------------------------------------------------------------------------------------------|----------------------------------------------------------------------------------------------------|---------------------------------------------------------------------------------------------------|
| DATA EMISSAO<br>UNIDADE GESTORA<br>GESTAO<br>CNPJ/CPF/UG GESTAO FAV<br>NUMERO DO PROCESSO<br>VALOR                       | : ddmmmaaaa<br>: (sua UGE)<br>: (sua GESTÃO)<br>: (credor)<br>: (processo)<br>: ( R\$ )                                                | NUMERO : 2019NL                                                                                   |
| EVENTO CONTRATO 'EXEC<br>SERVICOS EM GERAL<br>SEGUROS EM GERAL<br>MATERIAL DE CONSUMO<br>MATERIAL PERMANENTE<br>ALUGUEIS | UTADO' INCLUSAO<br>: () - 541220<br>: () - 541221<br>: () - 541222<br>: () - 541222<br>: () - 541223<br>: () - 541223<br>: () - 541224 | ESTORNO<br>() - 546220<br>() - 546221<br>() - 546222<br>() - 546223<br>() - 546223<br>() - 546224 |
| TERMO DE PARCERIA                                                                                                    | : ( _ ) - 541227                                                                                                    | ( _ ) - 546227                                                                                    |

Artigo 9º - Esta Instrução entra em vigor na data da sua publicação.